## **COULT ASIA ASIA**

## Simultaneous Translation use wordly

- 同時通訳については、 wordly をご利用下さい。
  - 1. Go to https://attend.wordly.ai
  - **2.** Select Language you wish to see presentation transcription and listen to audio translation
  - **3.** Enter code Code will be in the form XXXX--0000
  - **4.** Enter name (optional)
  - 5. Click Join
  - **6.** If you wish to listen click on the red speaker icon with the mute slash

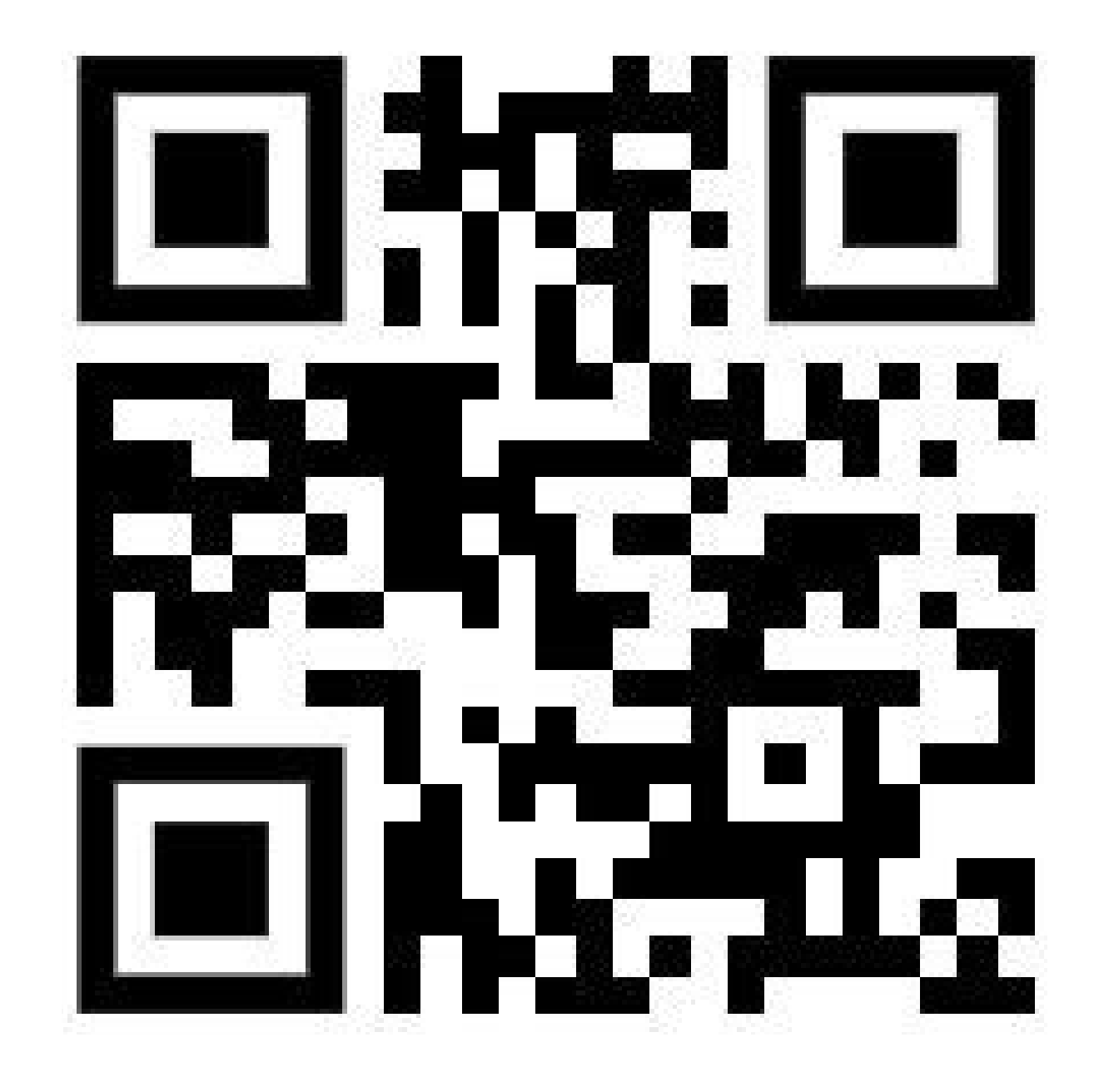

- **7.** To stop listening click on the red speaker icon again until it shows the mute slash on the icon
- 8. When you are done listening, you click End
- a. At this point, you will be prompted to Leave or Cancel
  - b. If you choose Leave you will be shown a dialog box indicating
    The Presentation has ended
  - c. If you Cancel, you will return to the session
- **9.** When the presenter concludes the session, you will be shown a dialog box indicating **The Presentation has ended**

Headphones required ご利用にはイヤホン/ヘッドホンが必要です。

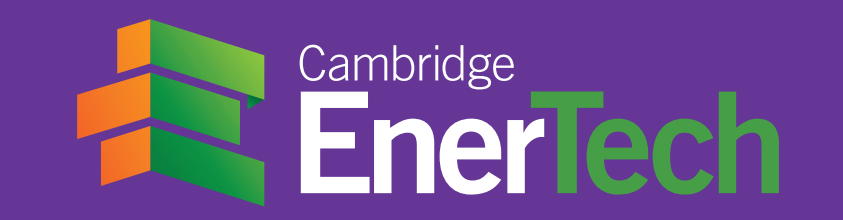